## le cnam

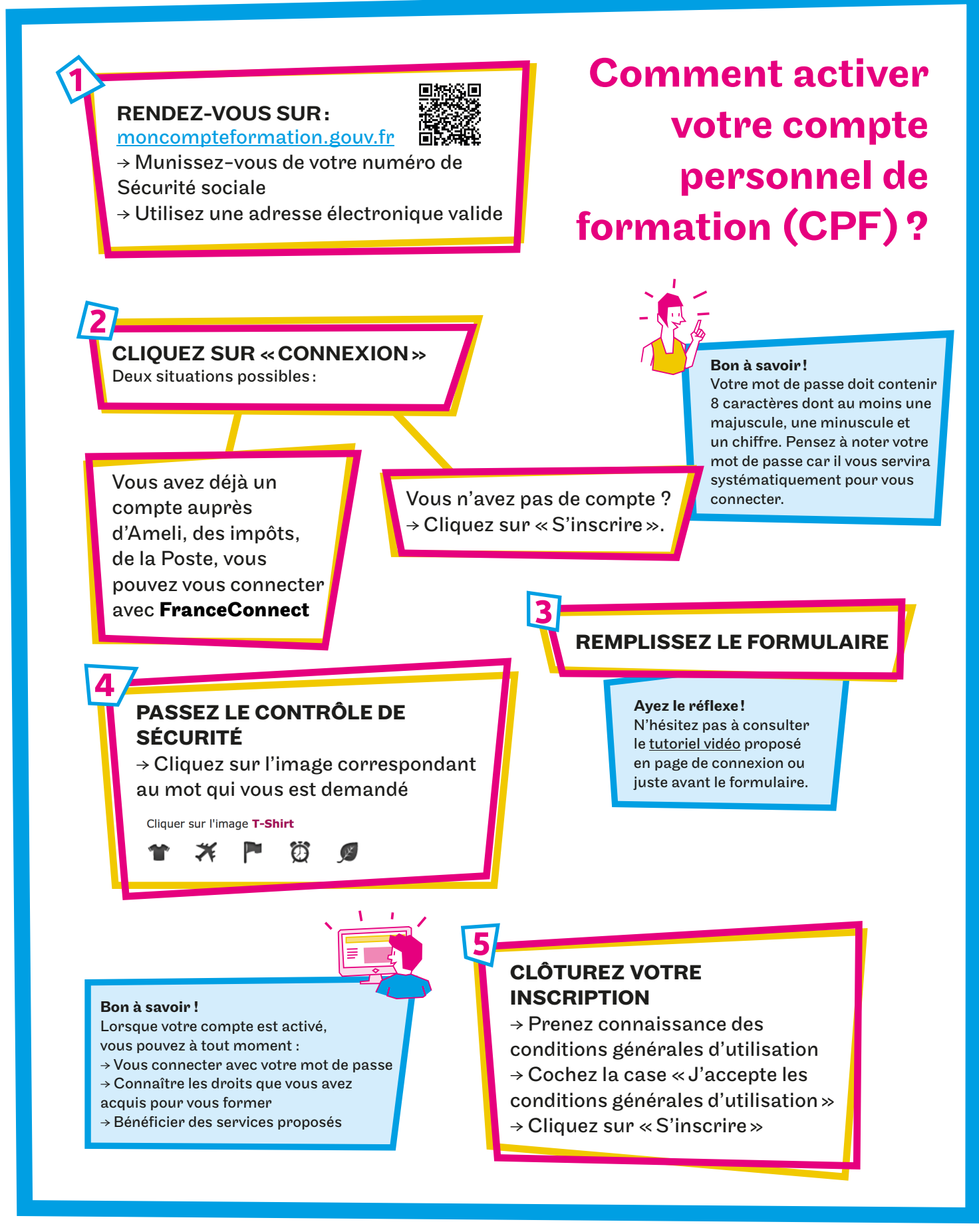

## S #InfoCnamCPF #VeilleCnamCPF

www.cnam.fr

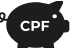